This document describes how to install Bellhop on a Windows 10 machine. Bellhop is written in Fortran but a python wrapper has been constructed to run python and produce the plots that are the usual outputs of Bellhop. A Jupyter Notebook was created to make that easier for the user. Alternatively, you can call and run Bellhop in python exclusively.

The Bellhop Python Simulation Tools require the following libraries:

- Fortran compiler (optional for win10) for MACs and Linux implementations
- Acoustic Toolbox
- Windows Binaries
- Arlpy (Bellhop wrapper for python)
- Python3
- Jupyter Notebook unless you want to run Bellhop standalone in Python

The instructions below install everything needed to run Bellhop in python and the Jupyter Notebook.

### 1. Install Python

Please check whether python2 or python3 is already installed on your Windows 10 machine.

open a Command Prompt and enter:

#### > python -- version

If it is installed, it will reply with the version, i.e.:

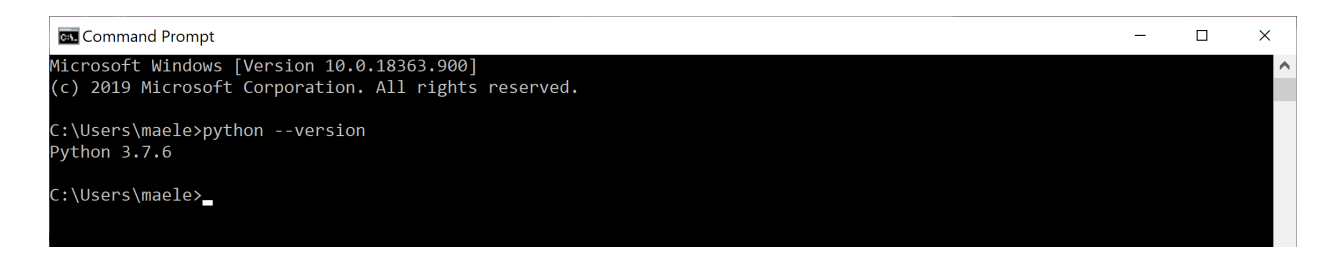

### If it is not installed, the response is:

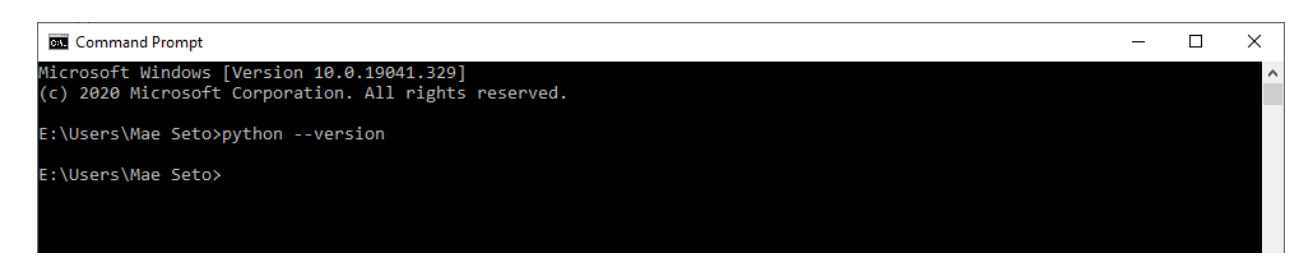

## The general site for python downloads is at:

https://www.python.org/downloads/

If you have [Win 10 x86-64 bit], you can download it directly from:

https://www.python.org/ftp/python/3.8.3/python-3.8.3-amd64.exe

During installation it will ask whether to `Add Python 3.8 to PATH`. Select this option to add the path to your windows environment, i.e.

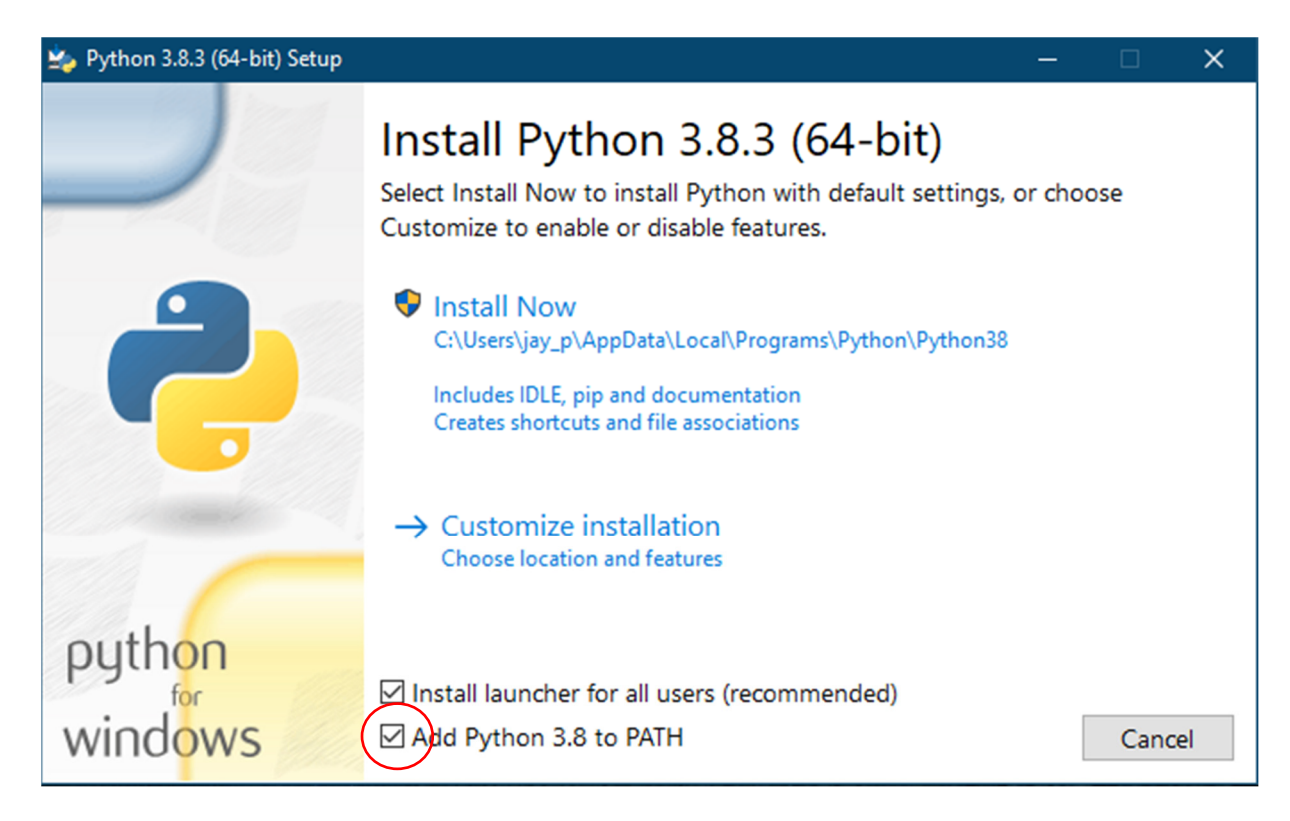

## 2. Install the Acoustic Toolbox (AT or at)

- i. Download the AT Toolbox from this link
- ii. Download the Windows binaries from this link

Both .zip files can be in the same folder

- iii. With the at.zip file from (i), use 7-zip or winzip to 'Extract Here'. This should create an 'at' folder with files in it. Ignore the \_MACOSX folder which is for a MAC OS implementation.
- iv. With the atWin10\_2020\_6.zip file from (ii), use 7-zip or winzip to 'Extract Here'. Then, rename the folder, *atWin10\_2020\_6* to *bin*.

When you are done, your folder that you downloaded the .zip's into should appear as follows.

# ECED 6575 – Underwater Acoustics Engineering Bellhop Installation in Python and Jupyter Notebook in Windows 10

| Name                 | ~ | Date modified      | Туре        | Size      |
|----------------------|---|--------------------|-------------|-----------|
| MS JACOSX            |   | 2020-06-30 3:12 PM | File folder |           |
| 📙 at                 |   | 2020-06-11 6:24 PM | File folder |           |
| 📙 bin                |   | 2020-06-01 7:20 PM | File folder |           |
| 💐 at.zip             |   | 2020-06-30 2:54 PM | WinZip File | 34,271 KB |
| 💐 atWin10_2020_6.zip |   | 2020-06-30 2:55 PM | WinZip File | 4,016 KB  |

v. Configurations must be made to the Windows System Variables (accessible to ALL user, for e.g. 'Path' must be set to your /at and /bin folders).

Configurations must also be made to the <u>Windows User Variables</u> (accessible to select users, for e.g. 'Path' must be set to your /at and /bin folders for users – like yourself).

System Variables are set before User Variables. The details for this are described next in the event you are unfamiliar with this.

go to the Windows Start Menu search bar and enter

|           | All Apps Documents Web More                               | • | 152 😨 🔊                               |
|-----------|-----------------------------------------------------------|---|---------------------------------------|
|           | Best match                                                |   |                                       |
| $\langle$ | Edit the system environment<br>variables<br>Control panel |   |                                       |
|           | Documents - This PC                                       |   | Edit the system environment variables |
|           | Front_Edited_Thesis_without_EX.pdf                        | > | Control panel                         |
|           | Front_Edited_Thesis_without_EX.docx<br>- in Thesis        | > | ☐ Open                                |
|           | Front_Edited_Thesis_without_EX.docx<br>- in Master Thesis | > |                                       |
|           | Search the web                                            |   |                                       |
|           | ♀ edit the - See web results                              | > |                                       |
|           | ♀ edit thesaurus                                          | > |                                       |
|           | $\mathcal{P}$ edit theme                                  | > |                                       |
|           | $\mathcal{P}$ edit the environment                        | > |                                       |
|           | $\mathcal{P}$ edit the pdf                                | > |                                       |
|           | ♀ edit the label                                          | > |                                       |
|           | O edit the video                                          | > |                                       |
| $\langle$ | 𝒫 edit the system environment variables                   |   | ) 🗄 🗖 🖻 🧕 🖉 🗷 📕 🖻                     |

edit the system environment variables

select 'Edit the system environment variables'

### this spawns a box titled System Properties

| stem Propertie     |                |                |                       |              |
|--------------------|----------------|----------------|-----------------------|--------------|
| Computer Name      | Hardware       | Advanced       | System Protection     | Remote       |
| You must be lo     | gged on as     | an Administra  | tor to make most of t | hese changes |
| Performance        |                |                |                       |              |
| Visual effects     | , processor s  | cheduling, m   | emory usage, and vir  | tual memory  |
|                    |                |                | _                     |              |
|                    |                |                |                       | Settings     |
| - Llear Profilee - |                |                |                       |              |
| Deekten eettii     | and related to | e veur eien in |                       |              |
| Desktop setti      | igs related to | o your signan  |                       |              |
|                    |                |                |                       | Settings     |
|                    |                |                |                       |              |
| Startup and R      | ecovery        |                |                       |              |
| System startu      | p, system fai  | lure, and deb  | ugging information    |              |
|                    |                |                | _                     |              |
|                    |                |                |                       | Settings     |
|                    |                |                |                       |              |
|                    |                |                | Environme             | nt Variables |
|                    |                |                |                       |              |
|                    |                |                |                       | _            |
|                    |                | OK             | Cancel                | Apply        |

### select Environment Variables

# this spawns a box titled Environment Variables

|                                | Value                                                                                                    |
|--------------------------------|----------------------------------------------------------------------------------------------------|
| OneDrive                       | E:\Users\Mae Seto\OneDrive                                                                                                    |
| OneDriveConsumer               | E:\Users\Mae Seto\OneDrive                                                                                                    |
| Path                           | E:\Users\Mae Seto\AppData\Local\Programs\Python\Python38\Scr                                                                                 |
| TEMP                           | E:\Users\Mae Seto\AppData\Local\Temp                                                                                                    |
| TMP                            | E:\Users\Mae Seto\AppData\Local\Temp                                                                                                    |
| stem variables                 |                                                                                                    |
| Variable                       | Value                                                                                                    |
| DriverData                     | C:\Windows\System32\Drivers\DriverData                                                                                                    |
| GDAL_DAIA                      | C:\Program Files\gdal lools\data                                                                                                    |
| INFINATE REPORT FOR THE STATES | IZ<br>We down NT                                                                                                    |
| 05                             | WIDDOWS IN I                                                                                                    |
| OS<br>Path                     | Vindows_N1<br>C:\Program Files (x86)\Intel\iCLS Client\;C:\Program Files\Intel\iCL                                                           |
| OS<br>Path<br>PATHEXT          | <pre>Windows_N1 C:\Program Files (x86)\Intel\iCLS Client\;C:\Program Files\Intel\iCLCOM;.EXE;.BAT;.CMD;.VBS;.VBE;JS;JSE;.WSF;.WSH;.MSC</pre> |

go to 'System variables', select 'Path' (as highlighted) and enter 'Edit'

Add the direct paths to both your \bin and \at folders (you can 'Browse' to each folder or copy the path from Explorer and enter it under 'New')

|                                                                                                    | Value                                                                                                    |
|----------------------------------------------------------------------------------------------------|----------------------------------------------------------------------------------------------------|
| OneDrive                                                                                                    | E:\Users\Mae Seto\OneDrive                                                                                                    |
| OneDriveConsumer                                                                                                    | E:\Users\Mae Seto\OneDrive                                                                                                    |
| Path                                                                                                    | E:\Users\Mae Seto\AppData\Local\Programs\Python\Python38\Scr                                                                                                    |
| TEMP                                                                                                    | E:\Users\Mae Seto\AppData\Local\Temp                                                                                                    |
| TMP                                                                                                    | E:\Users\Mae Seto\AppData\Local\Temp                                                                                                    |
|                                                                                                    |                                                                                                    |
|                                                                                                    |                                                                                                    |
|                                                                                                    | <u>N</u> ew <u>E</u> dit <u>D</u> elete                                                                                                    |
|                                                                                                    |                                                                                                    |
|                                                                                                    |                                                                                                    |
| stem variables                                                                                                    |                                                                                                    |
| stem variables<br>Variable                                                                                                    | Value                                                                                                    |
| stem variables<br>Variable<br>DriverData                                                                                         | Value<br>C:\Windows\System32\Drivers\DriverData                                                                                                    |
| stem variables<br>Variable<br>DriverData<br>GDAL_DATA                                                                            | Value<br>C:\Windows\System32\Drivers\DriverData<br>C:\Program Files\gdalTools\data                                                                                                    |
| stem variables<br>Variable<br>DriverData<br>GDAL_DATA<br>NUMBER_OF_PROCESSORS                                                    | Value<br>C:\Windows\System32\Drivers\DriverData<br>C:\Program Files\gdalTools\data<br>12                                                                                                    |
| stem variables<br>Variable<br>DriverData<br>GDAL_DATA<br>NUMBER_OF_PROCESSORS<br>OS                                              | Value<br>C:\Windows\System32\Drivers\DriverData<br>C:\Program Files\gdalTools\data<br>12<br>Windows_NT                                                                                                    |
| stem variables<br>Variable<br>DriverData<br>GDAL_DATA<br>NUMBER_OF_PROCESSORS<br>OS<br>Path                                      | Value<br>C:\Windows\System32\Drivers\DriverData<br>C:\Program Files\gdalTools\data<br>12<br>Windows_NT<br>C:\Program Files (x86)\Intel\iCLS Client\;C:\Program Files\Intel\iCL                                                                   |
| stem variables<br>Variable<br>DriverData<br>GDAL_DATA<br>NUMBER_OF_PROCESSORS<br>OS<br>Path<br>PATHEXT                           | Value<br>C:\Windows\System32\Drivers\DriverData<br>C:\Program Files\gdalTools\data<br>12<br>Windows_NT<br>C:\Program Files (x86)\Intel\iCLS Client\;C:\Program Files\Intel\iCL<br>.COM;.EXE;.BAT;.CMD;.VBS;.VBE;JS;JSE;.WSF;.WSH;.MSC            |
| stem variables<br>Variable<br>DriverData<br>GDAL_DATA<br>NUMBER_OF_PROCESSORS<br>OS<br>Path<br>PATHEXT<br>PROCESSOR ARCHITECTURE | Value<br>C:\Windows\System32\Drivers\DriverData<br>C:\Program Files\gdalTools\data<br>12<br>Windows_NT<br>C:\Program Files (x86)\Intel\iCLS Client\;C:\Program Files\Intel\iCL<br>.COM;.EXE;.BAT;.CMD;.VBS;.VBE;.JS;.JSE;.WSF;.WSH;.MSC<br>AMD64 |
| stem variables<br>Variable<br>DriverData<br>GDAL_DATA<br>NUMBER_OF_PROCESSORS<br>OS<br>Path<br>PATHEXT<br>PROCESSOR ARCHITECTURE | Value<br>C:\Windows\System32\Drivers\DriverData<br>C:\Program Files\gdalTools\data<br>12<br>Windows_NT<br>C:\Program Files (x86)\Intel\iCLS Client\;C:\Program Files\Intel\iCL<br>.COM;.EXE;.BAT;.CMD;.VBS;.VBE;.JS;.JSE;.WSF;.WSH;.MSC<br>AMD64 |

Now, do the same under 'User Variable' in the 'Environment Variables' box, i.e.

Add the direct paths to both your \bin and \at folders (you can 'Browse' to each folder or copy the path from Explorer and enter it under 'New')

The Acoustic Toolbox is now installed.

## 3. Install Jupyter Notebook

Get a Command Prompt to install the Jupyter notebook

> pip install jupyter

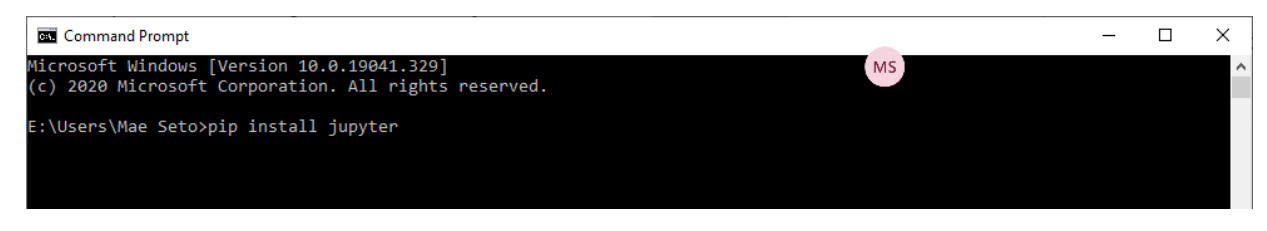

[if python has been installed properly then this should work, test with

> python --version

]

when done it should look like:

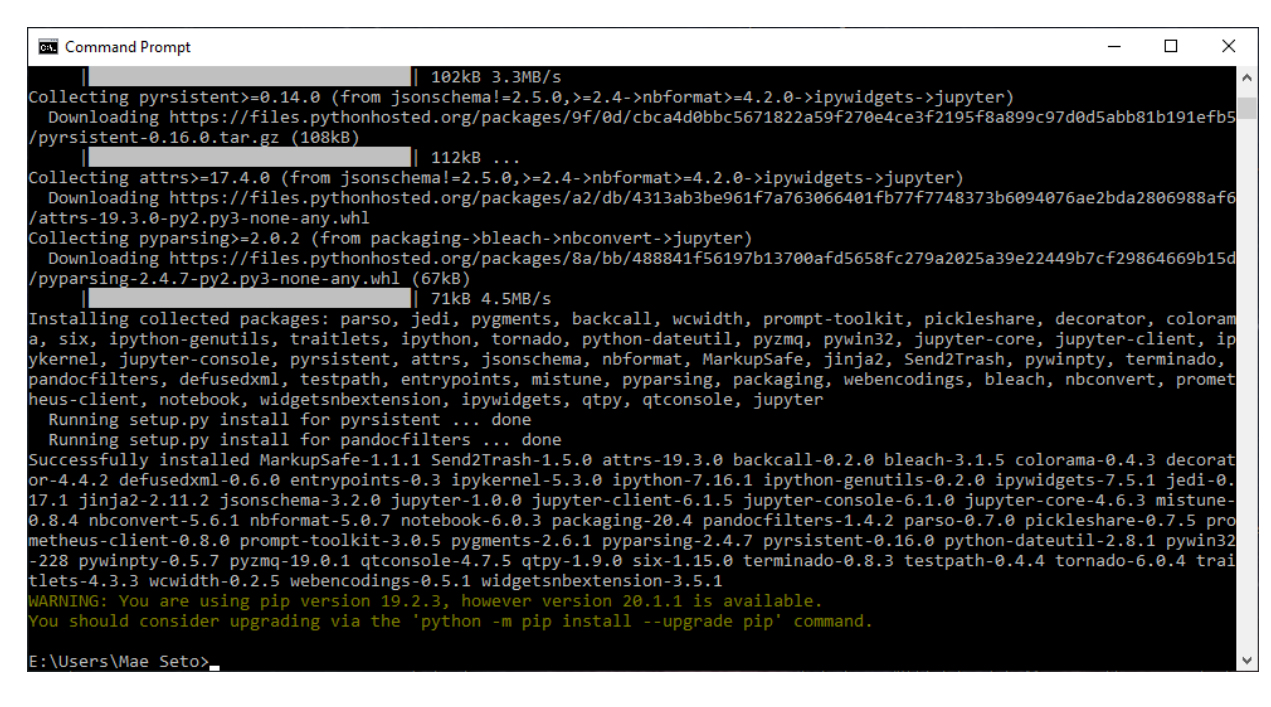

- 4. Install the arlpy python package
  - install using below commands.
  - > pip install arlpy

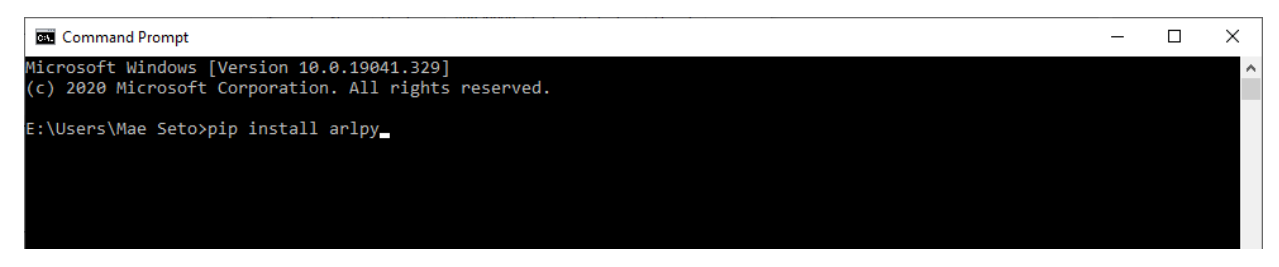

when done, it should look like:

|                                                                                                    |        |        | ~   |
|----------------------------------------------------------------------------------------------------|--------|--------|-----|
| Command Prompt                                                                                                    | -      |        | ×   |
| 225kB 6.8MB/s                                                                                                    |        |        |     |
| Requirement already satisfied: Jinja2>=2.7 in e:\users\mae seto\appdata\la <sup>MS_</sup> \programs\python\python38\lib | \site- | packag | es. |
| (from bokeh>=1.4.0->arlpy) (2.11.2)                                                                                     |        |        |     |
| Collecting pillow>=4.0 (from bokeh>=1.4.0->arlpy)                                                                       |        |        |     |
| Downloading https://files.pythonhosted.org/packages/91/d2/30ecd905746d1fee4004daae3f0051bf4b305bee1fe578                | bd7d1e | a712d5 | 71  |
| /Pillow-7.2.0-cp38-cp38-win amd64.whl (2.1MB)                                                                           |        |        |     |
| 2.1MB 1.7MB/s                                                                                                    |        |        |     |
| Requirement already satisfied: packaging>=16.8 in e:\users\mae seto\appdata\local\programs\python\python38              | \lib\s | ite-pa | ck  |
| ages (from bokeh>=1.4.0->arlpy) (20.4)                                                                                  |        |        |     |
| Requirement already satisfied: tornado>=5.1 in e:\users\mae seto\appdata\local\programs\python\python38\li              | b∖site | -packa | ge  |
| s (from bokeh>=1.4.0->arlpy) (6.0.4)                                                                                    |        |        |     |
| Collecting typing_extensions>=3.7.4 (from bokeh>=1.4.0->arlpy)                                                          |        |        |     |
| Downloading https://files.pythonhosted.org/packages/0c/0e/3f026d0645d699e7320b59952146d56ad7c374e9cd72cd                | 16e7c7 | 4e657a | 0f  |
| /typing_extensions-3.7.4.2-py3-none-any.whl                                                                             |        |        |     |
| Requirement already satisfied: six>=1.5 in e:\users\mae seto\appdata\local\programs\python\python38\lib\si              | te-pac | kages  | (f  |
| rom python-dateutil>=2.6.1->pandas>=1.0.1->arlpy) (1.15.0)                                                              |        |        |     |
| Requirement already satisfied: MarkupSafe>=0.23 in e:\users\mae seto\appdata\local\programs\python\python3              | 8\lib\ | site-p | ас  |
| kages (from Jinja2>=2.7->bokeh>=1.4.0->arlpy) (1.1.1)                                                                   |        |        |     |
| Requirement already satisfied: pyparsing>=2.0.2 in e:\users\mae seto\appdata\local\programs\python\python3              | 8\lib\ | site-p | ас  |
| kages (from packaging>=16.8->bokeh>=1.4.0->arlpy) (2.4.7)                                                               |        |        |     |
| Installing collected packages: numpy, scipy, utm, pytz, pandas, PyYAML, pillow, typing-extensions, bokeh,               | arlpy  |        |     |
| Running setup.py install for utm done                                                                                   |        |        |     |
| Running setup.py install for bokeh done                                                                                 |        |        |     |
| Running setup.py install for arlpy done                                                                                 |        |        |     |
| Successfully installed PyYAML-5.3.1 arlpy-1.7.0 bokeh-2.1.1 numpy-1.19.0 pandas-1.0.5 pillow-7.2.0 pytz-20              | 20.1 s | cipy-1 | .5  |
| .0 typing-extensions-3.7.4.2 utm-0.5.0                                                                                  |        |        |     |
| WARNING: You are using pip version 19.2.3, however version 20.1.1 is available.                                         |        |        |     |
| You should consider upgrading via the 'python -m pip installupgrade pip' command.                                       |        |        |     |
|                                                                                                    |        |        |     |
| E:\Users\Mae Seto>                                                                                                    |        |        | 1   |

Now enter 'python' in the command prompt and then, 'import arlpy'

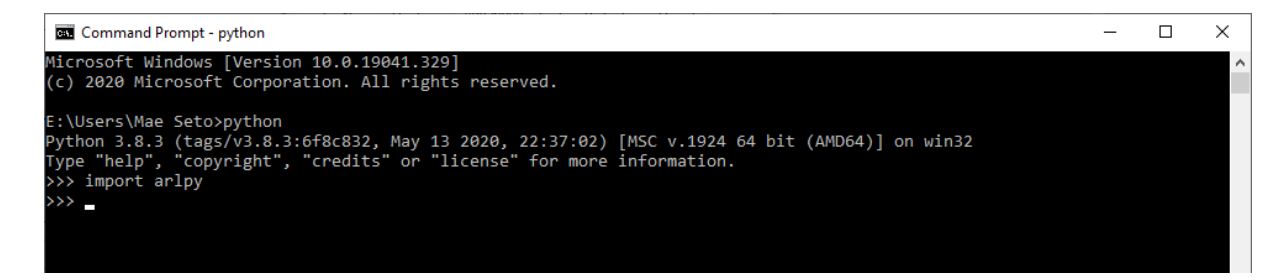

when you see '>>>' it is correctly done.

The arlpy package has been installed.

### 5. Running Bellhop in a Jupyter Notebook

Download the bellhop jupyter notebook, bellhop.ipynb, from the class sharepoint to a convenient location on your local drive.

In a Command Prompt window, cd to the directory where you have stored this jupyter notebook. Then launch jupyter notebook as follows:

> jupyter notebook

It should appear as follows:

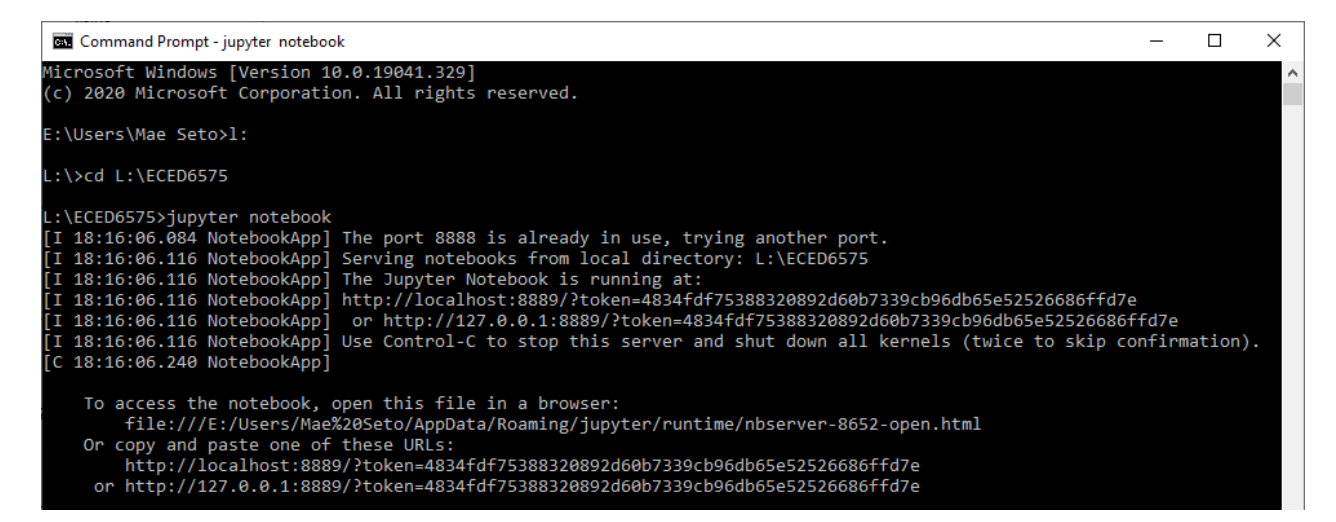

This will launch an interactive python notebook in your default browser. Click on the file name `bellhop.ipynb` and it will bring up the sample notebook which facilitates running the basic Bellhop.

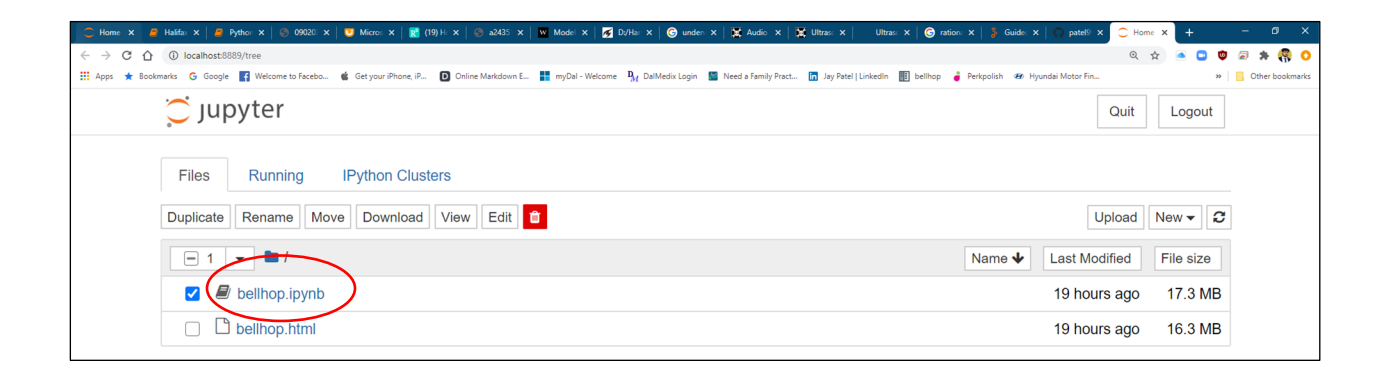

## ECED 6575 – Underwater Acoustics Engineering Bellhop Installation in Python and Jupyter Notebook in Windows 10

| Edit               | View Insert Cell Kernel Widgets LaTeX envs Help                                                                                                    | Not Trusted Python 3     |
|--------------------|----------------------------------------------------------------------------------------------------|--------------------------|
| + % 4              | J B ↑ ↓ H Run ■ C ≫ Markdown ∨ 🖾 Autosave interval (min): 2 (default) ∨ C 🖉 🖋 ≮                                                                                                    |                          |
|                    |                                                                                                    |                          |
|                    | Underwater acoustic propagation modeling with arlpy and Bellh                                                                                                    | qor                      |
|                    | The underwater acoustic propagation modeling toolbox (uwapm) in arlpy is integrated with the popular Bellhop ray tracer dis<br>acoustics toolbox. In this notebook, we see how to use arlpy.uwapm to simplify the use of Bellhop for modeling. | stributed as part of the |
|                    | Prerequisites                                                                                                    |                          |
|                    | <ul> <li>Install <u>arlpy</u> (v1.5 or higher)</li> <li>Install the <u>acoustics toolbox</u> (6 July 2018 version or later)</li> </ul>                                                                                                    |                          |
|                    | You can install arlpy (in overall system) by typing this in your command prompt:                                                                                                    |                          |
| In [ ]:            | python3 -m pip install arlpy                                                                                                    |                          |
|                    | Getting started                                                                                                    |                          |
|                    |                                                                                                    |                          |
|                    | Start off with checking that everything is working correctly:                                                                                                    |                          |
| In [1]:            | Start off with checking that everything is working correctly:<br><pre>import arlpy.uwapm as pm import arlpy.plot as plt import numpy as np</pre>                                                                                               |                          |
| In [1]:<br>In [2]: | Start off with checking that everything is working correctly:<br><pre>import arlpy.uwapm as pm import arlpy.plot as plt import numpy as np pm.models()</pre>                                                                                   |                          |

## Everything works:

### You should see the following output upon running 'pm.models()':

| In [2]: | pm.models()                                                                                                    |
|---------|----------------------------------------------------------------------------------------------------|
| Out[2]: | ['bellhop']                                                                                                    |
|         | The bellhop model should be listed in the list of models above, if everything is good. If it isn't listed, it means that bellhop.exe is not available on the PATH, or it cannot be correctly executed. Ensure that bellhop.exe from the acoustics toolbox installation is on your PATH (updated .profile or |

From here on we assume that the bellhop model is available, and proceed...

### Trouble-shooting

equivalent, if necessary, to add it in).

If you run `pm.models()` and it returns `[]` (empty array), it means your bellhop is not in either the system or user path. Please check this.

The `bellhop` model should be listed in the list of models above when everything works. If it is not listed, it means that `bellhop.exe` is not available on the PATH, or it cannot be correctly executed. Ensure that `bellhop.exe` from the acoustics toolbox installation is on your PATH. From here on we assume that the `bellhop` model is available, and proceed...

We will go over running Bellhop in class. Please try to install as much as you can.

## APPENDIX A: Script to run Bellhop in python

put the following into a .py file to run it:

import os import sys import arlpy.uwapm as pm import arlpy.plot as plt import numpy as np

pm.models()

env = pm.create\_env2d() pm.print\_env(env)

pm.plot\_env(env, width=900)